**Oracle® Universal Records Management** Universal Records Manager Installation Guide 10g Release 3 (10.1.3.3.1)

May 2007

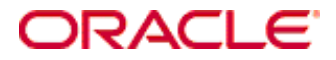

Universal Records Manager Installation Guide, 10g Release 3 (10.1.3.3.1) Copyright © 2007, Oracle. All rights reserved.

Contributing Authors: Stuart Edeal

Contributors: Darin Anderson, Lisa Zitek-Jones, Tok hui Mackenthun, Victor Owuor, Eric Raney, Gaurav Sumra, Jean Wilson

The Programs (which include both the software and documentation) contain proprietary information; they are provided under a license agreement containing restrictions on use and disclosure and are also protected by copyright, patent, and other intellectual and industrial property laws. Reverse engineering, disassembly, or decompilation of the Programs, except to the extent required to obtain interoperability with other independently created software or as specified by law, is prohibited.

The information contained in this document is subject to change without notice. If you find any problems in the documentation, please report them to us in writing. This document is not warranted to be error-free. Except as may be expressly permitted in your license agreement for these Programs, no part of these Programs may be reproduced or transmitted in any form or by any means, electronic or mechanical, for any purpose.

If the Programs are delivered to the United States Government or anyone licensing or using the Programs on behalf of the United States Government, the following notice is applicable:

U.S. GOVERNMENT RIGHTS Programs, software, databases, and related documentation and technical data delivered to U.S. Government customers are "commercial computer software" or "commercial technical data" pursuant to the applicable Federal Acquisition Regulation and agency-specific supplemental regulations. As such, use, duplication, disclosure, modification, and adaptation of the Programs, including documentation and technical data, shall be subject to the licensing restrictions set forth in the applicable Oracle license agreement, and, to the extent applicable, the additional rights set forth in FAR 52.227-19, Commercial Computer Software--Restricted Rights (June 1987). Oracle USA, Inc., 500 Oracle Parkway, Redwood City, CA 94065.

The Programs are not intended for use in any nuclear, aviation, mass transit, medical, or other inherently dangerous applications. It shall be the licensee's responsibility to take all appropriate fail-safe, backup, redundancy and other measures to ensure the safe use of such applications if the Programs are used for such purposes, and we disclaim liability for any damages caused by such use of the Programs.

Oracle, JD Edwards, PeopleSoft, and Siebel are registered trademarks of Oracle Corporation and/or its affiliates. Other names may be trademarks of their respective owners.

The Programs may provide links to Web sites and access to content, products, and services from third parties. Oracle is not responsible for the availability of, or any content provided on, third-party Web sites. You bear all risks associated with the use of such content. If you choose to purchase any products or services from a third party, the relationship is directly between you and the third party. Oracle is not responsible for: (a) the quality of thirdparty products or services; or (b) fulfilling any of the terms of the agreement with the third party, including delivery of products or services and warranty obligations related to purchased products or services. Oracle is not responsible for any loss or damage of any sort that you may incur from dealing with any third party.

#### Table of Contents

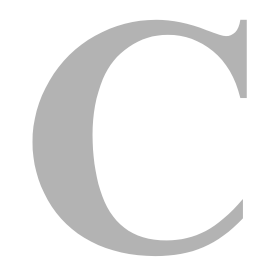

#### Chapter 1: Installation Overview

| Overview                           |
|------------------------------------|
| About This Guide                   |
| Audience                           |
| Conventions                        |
| About Universal Records Manager1-3 |
| About Records Manager DoD Edition  |
| About Physical Content Manager1-5  |
| Software Requirements              |
| Client Software1-6                 |
| Optional Hardware                  |

#### Chapter 2: Installing Universal Records Manager

| Overview                                           |
|----------------------------------------------------|
| Pre-Installation Tasks and Considerations          |
| Disable Content Basket and Image/Video Manager     |
| Preparing a DB2 Database2-2                        |
| Installing URM with Component Manager2-4           |
| Installing URM with Component Wizard2-5            |
| Restarting Content Server                          |
| Rebuilding the Content Server Search Index         |
| Post-Installation Tasks and Considerations         |
| Assigning Privileges to Users2-9                   |
| Installing the Print Report Utility                |
| Installing the Barcode Utility2-11                 |
| Programming the Barcode Scanner                    |
| Populating Option Lists2-13                        |
| Setting Content Server Configuration Variables2-15 |

#### **Chapter 3: Upgrading From Previous Versions**

| Overview                                              |
|-------------------------------------------------------|
| Upgrading from version 7.1.3 (Records Manager or PCM) |
| Disable Components                                    |
| Uninstall Components                                  |
| Upgrading from version 7.1.4 (Records Manager)        |
| Disable Components                                    |
| Uninstall Components                                  |
| Upgrading from Version 7.1.4 (URM or PCM)             |
| Disable Components                                    |
| Uninstall Components                                  |

#### Chapter 4: Uninstalling Universal Records Manager

| Overview                               |
|----------------------------------------|
| Components To Be Uninstalled4-1        |
| Universal Records Manager              |
| Physical Content Manager4-2            |
| Uninstalling With Component Manager4-3 |
| Uninstalling With Component Wizard     |
| Post-Uninstallation Steps              |
| Disabling DoD Edition Fields4-5        |
| Deleting DoD Edition Fields4-6         |

#### **Appendix A: Installation Details**

| Overview A                           | -1 |
|--------------------------------------|----|
| Jniversal Records Manager Components | -1 |
| Physical Content Manager Components  | -3 |
| nstallation Options A                | -3 |
| Related Content A                    | -4 |
| Classified Enhancements A            | -4 |
| Physical Content Manager             | -4 |
| DoD Configuration                    | -5 |
| DoD Personalization                  | -5 |
| Make Author/Originator Required      | -5 |

#### Appendix B: Universal Records Manager Metadata Fields

| Custom Metadata Fields |  | . B-1 |
|------------------------|--|-------|
|------------------------|--|-------|

#### **Appendix C: Interactions With Other Applications**

| Ove  | rview       |   | <br> | <br> | <br>C-1 |
|------|-------------|---|------|------|---------|
| Fold | ers         |   | <br> | <br> | <br>C-1 |
| Con  | tent Tracke | r | <br> | <br> | <br>C-2 |
| Imag | ge Managei  | r | <br> | <br> | <br>C-2 |
| Vide | o Manager   |   | <br> | <br> | <br>C-3 |

#### **Appendix D: Federated Searches and Freezes**

| Overview         | . D-1 |
|------------------|-------|
| Federate Search  | . D-2 |
| Federated Freeze | . D-3 |

#### **Appendix E: Third Party Licenses**

| Overview E                                 | E-1       |
|--------------------------------------------|-----------|
| Apache Software License E                  | E-1       |
| <i>W</i> 3C® Software Notice and License E | E-2       |
| Zlib License E                             | Ξ-4       |
| General BSD License E                      | Ξ-5       |
| General MIT License E                      | E-5       |
| Jnicode License E                          | Ξ-6       |
| Miscellaneous Attributions                 | <u>-7</u> |

#### Index

# C h a p t e r

# **INSTALLATION OVERVIEW**

# **OVERVIEW**

This section contains the following topics:

- ✤ About This Guide (page 1-2)
- About Universal Records Manager (page 1-3)
  - About Records Manager DoD Edition (page 1-4)
  - About Physical Content Manager (page 1-5)
- Software Requirements (page 1-5)
- Optional Hardware (page 1-6)

# **ABOUT THIS GUIDE**

This guide provides instructions on how to install Universal Records Manager version 10gR3 on a computer running either Microsoft Windows or UNIX.

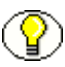

**Note:** The information contained in this document is subject to change as the product technology evolves and as hardware, operating systems, and third-party software are created and modified.

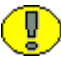

**Important:** Before proceeding with the installation, make sure that you read the release note that is shipped with the software. It contains up-to-the-minute installation issues and considerations.

#### Audience

This guide is intended for system administrators who need to install Universal Records Manager (URM).

#### Conventions

The following conventions are used throughout this guide:

- Forward slashes (/) are used to separate parts of an Internet address. For example, http://www.oracle.com/en/index.htm. A forward slash might or might not appear at the end of an Internet address.
- Backward slashes (\) are used to separate the levels in a path to a Windows server, directory, or file. For example, C:\stellent\idcm1\. A backward slash will always appear after the end of a Windows server, directory, or file path.
- Forward slashes (/) are also used to separate the levels in a path to a UNIX server, directory, or file. For example, /usr/stellent/idcm1.
- File names and file paths within text are indicated by the following convention:
   <*filename>* file in the <*path\_to\_directory>* directory.
- The notation <*install\_dir*> is used to refer to the location on your system where the URM Server instance is installed.

| Symbols  | Description                                                                                                    |
|----------|----------------------------------------------------------------------------------------------------|
| <b>?</b> | This is a note. It is used to bring special attention to information.                                           |
| ٢        | This is a technical tip. It is used to identify information that can be used to make your tasks easier.         |
|          | This is an important notice. It is used to identify a required step or required information.                    |
|          | This is a caution. It is used to identify information that might cause loss of data or serious system problems. |

♦ Notes, technical tips, important notices, and cautions use these conventions:

# **ABOUT UNIVERSAL RECORDS MANAGER**

Universal Records Manager (URM) allows organizations to manage their records and retention policies, disposition processes, and litigation or audit holds in a central repository. They can then apply those policies, dispositions, and holds to content stored in multiple repositories through URM adapters. In conjunction with URM, DoD Edition is used to manager the rules governing dispositions. PCM is used to manage items in non-electronic formats. The repositories can be any server or application that holds content whose retention is to be controlled.

The repository might hold records that need to be preserved for a retention period, specified in a corporate retention schedule, and then destroyed according to a corporate disposition process. The records can be preserved in place if the repository has the ability to ensure that the record will remain unalterable during the retention period. The repository also needs to be able to purge the records (overwrite the files on the disk multiple times) at the end of the retention period. Adapters associated with repositories that cannot manage records as described might have to move the records to URM for proper preservation and disposition.

Repositories might also hold content that is not considered a business record, where there is no requirement that the content be preserved for the retention period. However, it might be desirable to ensure that the content is deleted when the cost or risk of maintaining it outweighs its value to the organization, as defined in the corporate retention policies. At that time, the content would be disposed of according to the disposition processes stored within URM .

All URM content items and the retention policies, schedules, disposition schedules, and holds associated with them are stored in a central repository known as a Universal Records Manager Server. Policies and dispositions can be applied to content stored in multiple repositories by using URM adapters. See the *URM Adapter Services Reference Guide* for details about using URM adapters.

URM also provides the following functionality needed to create these custom adapters:

- the WsdlGenerator component (WsdlGenerator.zip)
- Wsdl function call generator (WsdlDetails.zip)
- Samples of custom wsdls

These components are provided on the URM media. After installation, they are stored in the *<install\_dir>/custom* directory. See the documentation provided with these components and the *URM Adapter Services Reference Guide* for more details.

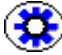

**Tech Tip:** When Universal Records Manager is installed, a custom WSDL file (*wsdl\_custom.hda*) that includes the URM API is merged with any custom WSDL files already on the content server. The URM installer attempts to place the merged *wsdl\_custom.hda* file in the *<install\_dir>/data/soap/custom* directory. The *wsdl\_custom.hda* file is also available with the URM component files in the *<install\_dir>/custom/ExternalHelper/data/soap/custom* directory.

### About Records Manager DoD Edition

Records Manager DoD Edition enables you to manage records and non-record content items—regardless of their source or format—in a single, consistent, manageable infrastructure. Records and non-record content items managed by Records Manager DoD Edition are assigned retention schedules and disposition rules that control their lifecycle.

The items and their associated metadata are stored in retention schedules, which are hierarchies with categories that define disposition instructions for records and non-record content. Access to the items is controlled by rights assigned to users by a records administrator. The items can be accessed, reviewed, retained, or destroyed in an easy and efficient manner by authorized people according to the requirements of your organization.

Records Manager DoD Edition is compliant with the DoD 5015.2 standard (including Chapter 4), and certified by the Joint Interoperability Test Command (JITC). A copy of the standard is available on the official website of the Department of Defense, Washington Headquarters Services, Directives and Records Division at http://www.dtic.mil/whs/directives/.

In addition to records, URM can also manage disposition schedules of non-record content in the content server. This enables you to schedule lifecycles for content to eliminate outdated or superseded information, manage storage resources, or comply with legal audit holds.

### **About Physical Content Manager**

Physical Content Manager (PCM) is an optional add-on to the URM application. URM enables organizations to manage the retention and disposition of electronic records and non-record content. PCM extends this capability to physical records and non-record content that are not stored in the content server in electronic form. All items—both internal and external, regardless of their source or format—are managed in a single, consistent, manageable infrastructure using one central application and a single user interface. The same file plan and retention schedules are used for both electronic (internal) and physical (external) records and non-record content.

# SOFTWARE REQUIREMENTS

#### Supported Hardware and Software

Consult your Content Server documentation for a list of currently supported hardware platforms and software versions.

#### **Required Software**

Content Server 10gR3 must be installed and functioning correctly before you can install the URM 10gR3 software.

#### **Optional Software**

The following software might be required for URM 10gR3, depending on the desired functionality:

 Desktop 7.0 or higher, including Outlook Integration (for checking in records from within supported e-mail clients). It is recommended that you install the latest available version.

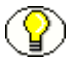

**Note:** See the Desktop documentation for information on the Outlook integration. E-mail messages or attachments saved as text or other format from any e-mail client application can be manually checked in as records using the standard browser interface (content server check-in page).

# **Client Software**

Depending on your physical content management needs, you may want to install any of the following client software:

- Barcode Utility—This is a software utility that enables you to program the Videx LaserLite barcode scanner for use with PCM. In addition, it can directly upload information fom the barcode scanner to the PCM application, or write the information to a file for later processing.
- Software to print barcode labels (depending on the selected label format in PCM):
  - Adobe Acrobat version 7 or greater, or
  - Print Report Utility with printing software (Crystal Reports or ColorBar)

**Note:** The Print Report Utility and Barcode Utility require the Microsoft .NET Framework Version 1.1 Redistributable Package. If you do not already have this on your computer, you can download it from the Microsoft website (www.microsoft.com).

# **OPTIONAL HARDWARE**

Depending on your physical content management needs, you may need the following hardware:

- Videx LaserLite barcode scanner
- Printer for barcode label

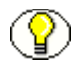

**Note:** The Physical Content Manager software does not ship with either of these hardware devices. They need to be purchased separately.

# INSTALLING UNIVERSAL RECORDS MANAGER

# **OVERVIEW**

Performing a new installation of the Universal Records Manager 10gR3 software consists of the following steps:

- 1. Pre-Installation Tasks and Considerations (page 2-2)
  - Disable Content Basket and Image/Video Manager (page 2-2) (if required)
  - Preparing a DB2 Database (page 2-2) (if required)

Note: Certain components must be disabled and/or uninstalled before you can install URM 10gR3. If you are upgrading from a previous version of URM, PCM or Records Manager, go to Chapter 3 (*Upgrading From Previous Versions*)

- 2. Installing the Universal Records Manager software:
  - Installing URM with Component Manager (page 2-4)
  - Installing URM with Component Wizard (page 2-5)
- 3. Restarting Content Server (page 2-7)
- 4. Rebuilding the Content Server Search Index (page 2-8) (if required)
- 5. Post-Installation Tasks and Considerations (page 2-9)
  - ✤ Assigning Privileges to Users (page 2-9)
  - Installing the Print Report Utility (page 2-9)
  - Installing the Barcode Utility (page 2-11)

- Programming the Barcode Scanner (page 2-12)
- Populating Option Lists (page 2-13)
- Setting Content Server Configuration Variables (page 2-15)

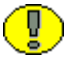

**Important:** Universal Records Manager 10gR3 is not compatible with Content Server releases prior to 10gR3.

# **PRE-INSTALLATION TASKS AND CONSIDERATIONS**

Before installing Universal Records Manager, please note the following tasks and considerations:

- Disable Content Basket and Image/Video Manager (page 2-2)
- Preparing a DB2 Database (page 2-2)

#### Disable Content Basket and Image/Video Manager

If you are running Image Manager and/or Video Manager on the same computer where you will install Physical Content Manager, disable Image/Video Manager's content basket component (ContentBasket) before installing the Physical Content Manager software.

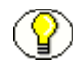

**Note:** Image Manager and Video Manager will not lose content basket functionality as they will automatically switch to using Physical Content Manager's content basket component (PriorityContentBasket).

#### Preparing a DB2 Database

If you are using DB2 as the database, you might need to make some configuration changes. DB2 has a default page size of 4K, while Universal Records Manager requires a 32K page size. If you are using DB2's default page size, you will need to create additional tablespace that can handle a 32K page size.

To create additional tablespace for the DB2 database, complete the following steps:

- In the DB2 command-line processor, create a BufferPool that has a 32K page size: CONNECT TO <db\_name> USER <user\_name> USING <password> CREATE BUFFERPOOL WIDE SIZE 250 PAGESIZE 32k DISCONNECT <db name>
- 2. Reload the URM database to activate the newly created BufferPool:

If the URM database is the only database in the DB2 instance, use the following commands to reload the database:
 FORCE APPLICATION ALL

DEACTIVATE DATABASE <db\_name> ACTIVATE DATABASE <db\_name>

- If there is more than one database in the DB2 instance, use the following commands to reload the database:
  - a. Find the applications that are connected to the Oracle database using the following command:

LIST APPLICATIONS FOR DATABASE <db name>

- b. Close each application connection using the following command: FORCE APPLICATION <application-handle>
- c. Reload the database using the following commands: DEACTIVATE DATABASE <db\_name> ACTIVATE DATABASE <db\_name>

**Note:** If any of the FORCE, DEACTIVATE, or ACTIVATE commands doesn't return DB200001, finish all three commands and then run them again.

3. Create the tablespace, temporary tablespace, and system temporary tablespace using the following commands:

CONNECT TO <db\_name> USER <user\_name> USING <password> CREATE TABLESPACE WIDE\_TBSP PAGESIZE 32K MANAGED BY SYSTEM USING ('<absolute\_dir\_path\_for\_tablespace>') BufferPool WIDE CREATE TEMPORARY TABLESPACE TEMP\_WIDE\_TBSP PAGESIZE 32K MANAGED BY SYSTEM USING ('<absolute\_dir\_path\_for\_temp\_tablespace>') BufferPool WIDE CREATE SYSTEM TEMPORARY TABLESPACE TEMP\_SYS\_W\_TBSP PAGESIZE 32K MANAGED BY SYSTEM USING ('<absolute\_dir\_path\_for\_system\_tabspace>') BufferPool WIDE DISCONNECT <db name>

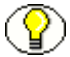

**Note:** Make sure that the *<user\_name>* and *<password>* match Oracle's *JdbcUser* and *JdbcPassword* configuration entries. If they do not match, you will need to grant rights to Oracle's *JdbcUser* on these newly created tablespaces.

4. Make sure there are no tables in the default tablespace.

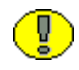

**Important:** If tables exist, you should migrate data before dropping the default tablespace. Otherwise, you could lose data when performing the next step.

5. Use the following commands to drop the default tablespace: CONNECT TO <db\_name> USER <user\_name> USING <password> DROP TABLESPACE USERSPACE1 DISCONNECT <db name>

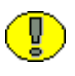

**Important:** After URM is installed, you should set the SkipUnicodeSQLQueryConversion=true configuration variable in the config.cfg file. See Setting Content Server Configuration Variables (page 2-15) for further details.

# INSTALLING URM WITH COMPONENT MANAGER

To install the URM software using Component Manager, complete the following steps:

- 1. Open a new browser window and log into Content Server as a system administrator.
- 2. Click the Admin Server link in the Administration tray.
- 3. On the Content Admin Server page, click the button of the content server instance where you want to install the URM software.

The status page for the content server instance is displayed.

4. In the option list for the server instance, click the Component Manager link.

The Component Manager page is displayed.

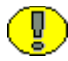

**Important:** You must install the CommonUtilitiesBundle component prior to installing Universal Records Manager.

- 5. Install the CommonUtilitiesBundle component:
  - a. Click the Browse button next to the Install New Component field.
  - b. Navigate to the CommonUtilitiesBundle component zip file (typically called *CommonUtilitiesBundle.zip*). Double-click the zip file or click **Open**.
  - c. Click **Install**. An overview page is displayed providing a list of the items that will be installed.
  - d. Click **Continue**. All required files are now installed. This might take a few minutes.
  - e. After all files have been copied, a message is displayed stating that the component was uploaded and installed successfully.
  - f. Click the link to enable the component.
  - g. Click the restart icon ( ) to restart the content server instance. This may take several minutes to complete.
  - h. Click the Component Manager link to return to the Component Manager.
- 6. Install Universal Records Manager:

- a. Click the Browse button next to the Install New Component field.
- b. Navigate to the Universal Records Manager component zip file (typically called *UniversalRecordsManager.zip*). Double-click on the zip file or click **Open**.
- c. Click **Install**. An overview page is displayed providing a list of the items that will be installed.
- d. Click **Continue**. The Install Settings page is displayed providing a list of the options that can be enabled.
- e. Specify which options to install.
  - Classified Enhancements: used for setting specific security options
  - Records Manager Email: used to provide disposition of email
  - DoD Configuration: used to install DoD-compliant interface options
  - Physical Content Manager: used to install PCM

**Note:** For further details about the various installation options, see Appendix A (*Installation Details*).

- f. Click **Continue**. All required files are now installed. This might take a few minutes.
- g. After all files have been copied, a message is displayed stating that the components were uploaded and installed successfully.
- h. Click the link to enable the components and restart the server.
- i. Click the **Component Manager** link to return to the Component Manager.
- 7. Restart the content server instance:
  - a. In the option list for the server instance, click the Start/Stop Content Server link.

The content server status page is displayed.

- b. Click the restart icon ( ) to restart the content server instance. This may take several minutes to complete.
- 8. Rebuild the search index (if required). For further information, see Rebuilding the Content Server Search Index (page 2-8).

# INSTALLING URM WITH COMPONENT WIZARD

To install URM software using Component Wizard, complete the following steps:

1. Start Component Wizard:

- ✤ In Windows, choose Start—Programs—Content Server—<instance>— Utilities—Component Wizard.
- In UNIX, navigate to the <install\_dir>/bin directory. At the command prompt, type ComponentWizard.

The Component Wizard main screen and the Component List screen are displayed.

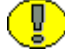

Important: You must install the Common Utilities Bundle prior to installing URM.

- 2. Install the CommonUtilitiesBundle component:
  - a. On the Component List screen, click Install. The Install dialog is displayed.
  - b. Click **Select** and navigate to the CommonUtilitiesBundle component zip file (typically called *CommonUtilitiesBundle.zip*).
  - c. Double-click on the zip file or click **Open**. The Install list displays the files that will be installed.
  - d. Click OK. All required files are now installed. This might take a few minutes.
  - e. After all files have been copied, you are prompted to confirm enabling the component. Click **Yes**. The component must be enabled, but you do not need to restart the content server instance at this point.
  - f. On the Component Wizard main screen, select **Options—Open** to display the Component List screen.
- 3. Install Universal Records Manager:
  - a. On the Component Wizard main screen, select **Options—Install**. The Install dialog is displayed.
  - b. Click **Select** and navigate to the Universal Records Manager component zip file (typically called *UniversalRecordsManager.zip*).
  - c. Click **OK**. The Edit Preference page is displayed providing a list of the options that can be enabled. Specify which options to install.
    - Classified Enhancements: used for setting specific security options
    - Records Manager Email: used to provide disposition of email
    - DoD Configuration: used to install DoD-compliant interface options
    - Physical Content Manager: used to install PCM

**Note:** For further details about the various installation options, see Appendix A (*Installation Details*).

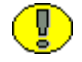

**Important:** Oracle Records Manager 10gR3 has been certified to comply with Chapter 4 of the DoD 5015.2 standard (classified records). If you intend to use this functionality, make sure that you select the Classified Enhancements option (not selected by default for new installations).

- d. Click **Ok**. All required files are now installed. This might take a few minutes.
- e. After all files have been copied, you are prompted to confirm enabling the listed components. Click **Yes**. The components must be enabled, but you must not restart the content server instance at this point.
- 4. Restart the content server instance. For further information, see Restarting Content Server (page 2-7).
- 5. Rebuild the search index (if required). For further information, see Rebuilding the Content Server Search Index (page 2-8).

# **RESTARTING CONTENT SERVER**

Whenever you install, enable, disable or remove a component, you must restart the content server. If you prefer or require any down time, you might also choose to stop and then start Content Server with two separate commands.

You can restart the content server by reinitiating the services (Windows) or by reinitiating the processes (UNIX).

You can also restart the content server by using the Admin Server. You need to have the 'sysmanager' role to access a content server through Admin Server.

To restart a content server using Admin Server, complete the following steps:

- 1. Log into Content Server as a system administrator.
- 2. Click the Admin Server link on the Administration tray.
- 3. On the Content Admin Server page, click the button of the content server instance that you want to restart.

The status page for the content server instance is displayed.

4. In the option list for the server instance, click the **Component Manager** link. Verify that the component is displayed in the **Enabled Components** box, if installing a new component, or **Disabled Components** box if removing a component.

- 5. In the option list for the server instance, click the **Start/Stop Content Server** link.
- 6. Restart the content server by clicking the restart icon (**C**). This may take several minutes to complete.

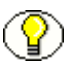

Ū,

**Note:** For more information about restarting content servers, refer to the administration guides provided with Content Server.

# **REBUILDING THE CONTENT SERVER SEARCH INDEX**

**Important:** This step is only required if your content server is using Verity or FAST as the search/index engine. If you are using database searching/indexing, you do not need to rebuild the search index.

A new installation of Universal Records Manager 10gR3 adds custom metadata fields to the content server. For an overview of these fields, see Appendix B (*Universal Records Manager Metadata Fields*). After installing Universal Records Manager 10gR3 for the first time, you need to rebuild the search index.

Please note the following:

- After installing Universal Records Manager for the first time, you *must* rebuild the search index for Universal Records Manager to function properly. If you do not, security is not applied to search results. This means that users can see records and non-record content items to which they do not have access in the search results list. If they try to access these records and non-record content items, an "access denied" error is displayed. This might interfere with your organization's security model, as users will be able to see some metadata information about the records and non-record content items (for example, their title).
- Rebuilding the search index can be a very time-consuming process, depending on the number of content items managed by your content server instance. It is therefore recommended that you rebuild the index during off-peak hours of Content Server use, which is typically at night or on a weekend.

To rebuild the search index, complete the following steps:

- 1. Log into Content Server as a system administrator.
- Go to the Administration Applets page and click the Repository Manager link. The Repository Manager utility is started.
- 3. In Repository Manager, select the Indexer tab.

4. In the Collection Rebuild Cycle area (bottom half), click the **Start** button.

The index is now rebuilt. During the rebuild process, the Start button in the Collection Rebuild Cycle area is grayed out and cannot be clicked. The process is completed when the Start button is available again.

5. Exit the Repository Manager utility.

# **POST-INSTALLATION TASKS AND CONSIDERATIONS**

After installing the Physical Content Manager application, please note the following tasks and considerations:

- Assigning Privileges to Users (page 2-9)
- Installing the Print Report Utility (page 2-9)
- Installing the Barcode Utility (page 2-11)

#### Assigning Privileges to Users

After installation, roles are assigned automatically to the Content Server 'sysadmin' user. In Records Management, the 'rma', 'rmaprivileged' and 'rmaadmin' roles are assigned.

If PCM is installed, the sysadmin role automatically assigned the predefined PCM 'pcmadmin' and 'pcmrequestor' roles. No other users will have any PCM rights by default. You need to assign PCM rights to these users before they can start using the physical content management functionality.

Each of these predefined roles comes with a default set of permissions and rights, but these can be modified to suit your specific needs. You can also create new roles and assign rights to them, or grant management rights to existing roles. This enables you to define a very granular security model for your content management environment.

For more information about rights and assigning them to users, refer to the documentation for each product.

#### Installing the Print Report Utility

The optional Print Report Utility is a Windows application that enables you to view and print label files in the PLB format generated by Physical Content Manager. The PLB files are XML-based, plain-text files that contain data for user labels, storage object labels, or labels for physical items.

Please note the following:

- The Print Report Utility is a Windows application; it does not run under UNIX.
- The Print Report Utility requires the Microsoft .NET Framework Version 1.1 Redistributable Package. If you do not already have this on your computer, you can download it from the Microsoft website (www.microsoft.com).
- The installer for the Print Report Utility is included on the Physical Content Manager software distribution media, and, after installation of the PCM software, also on the computer running PCM at [CS\_Instance\_Dir]/custom/PhysicalContentManager/ Client/.
- You do not need to install this utility on the same computer as Physical Content Manager. You can install it on any computer as long as it has access to the PLB files generated by Physical Content Manager.
- If you prefer not to use report files in the PLB format, make sure that you set the default report format to Adobe Acrobat (on the Configure Physical Content Manager page). The reports are then generated as industry-standard PDF files. Refer to the *Physical Content Manager System Administration Guide* for further details.

#### Installing the Software

To install the Print Report Utility, complete the following steps:

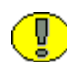

**Important:** If you are reinstalling or upgrading the Print Report Utility, make sure that you uninstall the existing instance first.

- Locate the executable installer file, named *PrintReportsUtility.exe*, which is stored in [CS\_Instance\_Dir]\custom\PhysicalContentManager\Client\ or on the Physical Content Manager distribution media.
- 2. Double-click the executable file to start the installer.
- 3. Follow the instructions on screen to install the software. By default, the software is installed in *C:\Program Files\Stellent\Print Report Utility\*, but you can select a different directory for installation.

#### Starting the Software

After installing the Print Report Utility software, you can start it by clicking **Start**— **Programs**—**Stellent**—**Print Report Utility**—**Print Report Utility**. You can also double-click the utility icon on the Windows desktop.

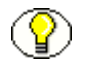

**Note:** For more information about using the Print Report Utility, refer to the *Physical Content Manager System Administration Guide*.

# Installing the Barcode Utility

If you will be using barcodes, you need to install the Barcode Utility to program the Videx LaserLite barcode scanner. You also use this utility to directly upload scanned barcode data to the Physical Content Manager application, or to write the data to a file for later processing.

Please note the following:

- The Physical Content Manager software does not come with a Videx LaserLite barcode scanner. This device needs to be purchased separately.
- \* The Barcode Utility is a Windows application; it does not run under UNIX.
- The installer for the Barcode Utility is included on the Physical Content Manager software distribution media, and, after installation of the PCM software, also on the computer running PCM at <install\_dir>/custom/PhysicalContentManager/Client/.
- The Barcode Utility requires the Microsoft .NET Framework Version 1.1 Redistributable Package. If you do not already have this on your computer, you can download it from the Microsoft website (www.microsoft.com).
- You do not need to install this utility on the same computer as Physical Content Manager. You can install it on any computer as long as it can connect to the barcode scanner.

#### Installing the Software

To install the Barcode Utility, complete the following steps:

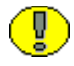

**Important:** If you are reinstalling or upgrading the Barcode Utility, make sure that you uninstall the existing instance first.

- 1. Locate the executable installer file, named *BarcodeUtility.exe*, which is stored in <*install\_dir>\custom\PhysicalContentManager\Client\* or on the Physical Content Manager distribution media.
- 2. Double-click the executable file to start the installer.
- 3. Follow the instructions on screen to install the software. By default, the software is installed in *C:\Program Files\Stellent\BarCode Utility\*, but you can select a different directory for installation.

#### Starting the Software

After installing the Barcode Utility software, you can start it by clicking **Start**— **Programs**—**Stellent**—**Barcode Utility**—**Barcode Utility**. You can also double-click the utility icon on the Windows desktop.

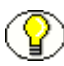

**Note:** For more information about using the Barcode Utility, refer to the *Physical Content Manager System Administration Guide*.

# **Programming the Barcode Scanner**

The Physical Content Manager software can be used in conjunction with a Videx LaserLite barcode scanner, which can read barcodes for content tracking and management purposes. Before you can use the barcode scanner, you need to program it using the Barcode Utility.

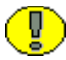

**Important:** The Physical Content Manager software is not provided with a Videx LaserLite barcode scanner. You need to purchase it separately.

To program the Videx LaserLite barcode scanner, complete the following steps:

1. Start the Barcode Utility application.

The main Barcode Utility screen is displayed.

2. Select Options—Program Videx Wand.

The Program Videx Barcode Wand screen is displayed.

- 3. Choose "Videx LaserLite" in the **Communication Device** dropdown list. This is currently the only available option.
- 4. Choose the communication port that the device is connected to.
- 5. Click **Program** when you have made your selections.

A message appears, indicating that the application is communicating with the scanner. The dialog closes when the programming finishes.

- 6. Click **Done** on the Main Barcode Utility screen.
- 7. Push the **Scan** button on the scanner.

**Note:** For more information about using the Barcode Utility, refer to the *Physical Content Manager System Administration Guide*.

# **Populating Option Lists**

Universal Records Manager adds a number of metadata fields to the content server database. Some of these new fields have option lists, which need to be populated with entries that are meaningful to your organization. The following standard metadata fields typically require custom option list values:

- Audit Period (for the built-in audit approval recurring trigger)
- Classification Reason
- Declassify Exemption Category

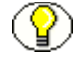

**Note:** Classification Reason and Declassify Exemption Category only show up if the Classified Enhancements component is selected during installation.

- Media Type (i.e., the format in which external records exist)
- Originating Organization (i.e., the official name or code of the organization responsible for creating a record)
- Record Format

If your organization uses these fields, you need to populate the option lists with selections appropriate to your organization. All of the option lists already have default values (for example, "Default"). You can use the procedure below to customize the option lists for information fields. In addition to the standard Universal Records Manager metadata fields mentioned above, there might be other optional fields that require custom values:

- \* any fields required for custom recurring triggers that are not built in
- document field options for custom security fields

For further details about creating custom recurring triggers and security fields, see the *DoD Edition System Setup Guide*.

To customize option list values, complete the following steps:

- 1. Open a new browser window and log into Content Server as a system administrator.
- 2. Go to the Administration Applets page and click the **Configuration Manager** link.

The Configuration Manager applet opens.

3. Select the Information Fields tab.

**Tech Tip:** You can alphabetize the fields by clicking on the Name column heading. Clicking on this heading again reverses the sort order.

4. In the **Field Info** list, select the field with option list values you want to modify, and click **Edit**.

The Edit Custom Info Field dialog is displayed.

5. Click **Configure** next to the Enable Option List field.

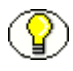

**Note:** If the Enable Option List check box is not selected, the field does not use an option list, and the Configure button is not available.

The Configure Option List dialog is displayed.

6. Click Edit next to the Use Option List field.

The Option List dialog is displayed.

- 7. Type your entries in the list box and insert a carriage return after each entry. If you do not set a default value for the field (see step 9), the field value will initially be blank and users can select one from the list. Otherwise, the default value is preselected, but users can still select a different value from the list. Specify your sort order preferences and click **OK**. The Options List dialog closes.
- 8. Click **OK** to close the Configure Option List dialog.
- 9. In the Edit Custom Info Field dialog, specify a default field value if there is one for your organization (in the **Default Value** field).
- 10. Click OK.
- 11. Repeat steps 4–10 for each metadata field with option list values you want to modify.
- 12. Once you are done defining the option lists, you do not need to restart the content server. You can select the New Check In menu option and test that your option lists are displayed as you prefer. In the content check-in form, select "Is Record," and verify that your option lists appear as designed.

# SETTING CONTENT SERVER CONFIGURATION VARIABLES

After installing Universal Records Manager 10gR3 for the first time, you should set the following Content Server configuration variables:

| Content Server Variable    | Default Value | Description                                                                                                    |
|----------------------------|---------------|----------------------------------------------------------------------------------------------------|
| NumConnections             | 5             | This is a standard Content Server configuration<br>variable that you must increase to 10 or greater to<br>address the additional batch services used by URM.                                                                                                    |
|                            |               | URM batch services use 5 connections when<br>adding, updating, or deleting external items. If the<br>value for the NumConnections variable is not<br>increased to 10 or greater, you might experience<br>connection problems.                                                                                                    |
| EnableLongMemoFieldForSCS7 | false         | This is a Content Server configuration variable<br>specific to URM. You should set this variable to<br>true if you are using Microsoft SQL Server 2005, to<br>accommodate the longer Memo fields that can be<br>created by URM adapters. When this variable is set<br>to true, during table creation the length of the<br>Memo type is 2,000,000,000. |
|                            |               | When this variable is set to false, the length of the<br>Memo type is 1000 (note that is specific to<br>Universal Records Manager; the default Memo<br>type length for Content Server is 255).                                                                                                    |
|                            |               | When using any database other than Microsoft SQL<br>Server 2005, the EnableLongMemoFieldForSCS7<br>configuration variable has no effect on content<br>server functionality.                                                                                                    |

| Content Server Variable       | Default Value | Description                                                                                                    |
|-------------------------------|---------------|----------------------------------------------------------------------------------------------------|
| ShowCreateExternalMenu        | false         | <ul> <li>This is a Content Server configuration variable specific to URM. You can set this variable to true if you want to display the following create external source features in your content server interface (otherwise, these features will not be displayed):</li> <li>Create <external_source_name> Item option</external_source_name></li> </ul> |
|                               |               | in the External Content—<br><external_source_name> sub-menu. Note that<br/>the External Content menu is displayed only if<br/>an external source has been created.</external_source_name>                                                                                                    |
|                               |               | <ul> <li>Create <external_source_name> Record<br/>option (record categories) or<br/>Check in New <external_source_name><br/>Item option (non-record categories) in the<br/>Action menu on the Exploring Retention<br/>Category page.</external_source_name></external_source_name></li> </ul>                                                             |
|                               |               | <ul> <li>Create <external_source_name> Record<br/>option (record categories only) in the Action<br/>menu on the Exploring Records Folder page.</external_source_name></li> <li>Link New <external_source_name> Item<br/>option in the Action menu on any link page.</external_source_name></li> </ul>                                                     |
| SkipUnicodeSQLQueryConversion | true          | When using DB2 database, errors may occur if<br>apostrophes appear in URM fields. You can set this<br>variable to disable query conversion and allow<br>apostrophes.                                                                                                    |

To set these Content Server configuration variables, complete the following steps:

- 1. Open a new browser window and log into Content Server as a system administrator.
- 2. Click the Admin Server link in the Administration tray.
- 3. On the Content Admin Server page, click the button of the content server instance where URM is installed. The status page for the content server instance is displayed.
- 4. In the option list for the server instance, click the **General Configuration** link. The General Configuration page is displayed.

- 5. After installing Universal Records Manager 10gR3 for the first time, you must set the NumConnections Content Server configuration variable. Add this variable in the Additional Configuration Variables field, and set the value equal to or greater than 10 to address the additional batch services used by URM: NumConnections=10
- 6. If you are using Microsoft SQL Server 2005, you should set the EnableLongMemoFieldForSCS7 configuration variable to accommodate the longer Memo fields that can be created by URM adapters. To do so, add this variable in the Additional Configuration Variables field and set the value to true: EnableLongMemoFieldForSCS7=true
- 7. If you want to display the create external source features in the content server interface, you can set the ShowCreateExternalMenu variable. To do so, add this variable in the Additional Configuration Variables field and set the value to true: ShowCreateExternalMenu=true
- If you are using a DB2 database, you should set a variable to disable query conversion. To do so, add this variable in the Additional Configuration Variables field and set the value to true: SkipUnicodeSQLQueryConversion=true
- 9. Click Save.
- 10. Restart the content server.

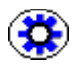

**Tech Tip:** While it is recommended that you set Content Server configuration variables using Admin Server, Content Server configuration variables can also be set by editing the *config.cfg* file located in the *<install\_dir>/config* directory.

Chapter

# UPGRADING FROM PREVIOUS VERSIONS

# **OVERVIEW**

If upgrading from previous versions of URM, RM or PCM, several different scenarios can occur. This chapter discusses the following upgrade possibilities:

- 1. Upgrading from version 7.1.3 (Records Manager or PCM) (page 3-1)
- 2. Upgrading from version 7.1.4 (Records Manager) (page 3-3)
- 3. Upgrading from Version 7.1.4 (URM or PCM) (page 3-5)

# UPGRADING FROM VERSION 7.1.3 (RECORDS MANAGER OR PCM)

If you are upgrading from Records Manager or Physical Content Manager version 7.1.3, several components must be disabled and removed before installing Universal Records Management 10gR3 or they will conflict with the updated components.

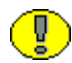

**Important:** Universal Records Manager 10gR3 is not compatible with Content Server releases prior to 10gR3.

# **Disable Components**

To disable components, follow these steps:

- 1. Open a new browser window and log into Content Server as a system administrator.
- 2. Click the Admin Server link from the Administration tray.
- 3. On the Content Admin Server page, click the button of the content server instance where you want to install the Universal Records Management software.

The status page for the content server instance is displayed.

- 4. In the option list for the server instance, click the **Component Manager** link.
- 5. The Component Manager page is displayed.
  - a. Select the component in the Custom Components list. Disable the following components:
    - RecordsManager
    - RecordsManagement
    - RmaLinks
    - PopupCalendarEx
    - LayoutManagerPatch75
    - CSCompatibility-7.5.1
    - ExternalHelper
    - PhysicalContentManager
    - WorkflowTemplateChanges
  - b. Click Disable.
  - c. Repeat steps a and b for each of the preceding components that are enabled.

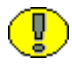

**Important:** The RecordsManager and RecordsManagement components must be disabled, but must not be uninstalled. If you uninstall these components after installing Universal Records Manager, you will have to re-install Universal Records Manager.

6. Restart the content server instance. For further information, see Restarting Content Server (page 2-7).

# **Uninstall Components**

To uninstall components, follow these steps:

- 1. After disabling the components, you must complete the following steps to uninstall them:
  - a. On the Component List screen, select the component in the Custom Components list.

- b. Select the component from the Uninstall Component drop-down menu. Uninstall the following components:
  - RmaLinks
  - PopupCalendarEx
  - LayoutManagerPatch75
  - CSCompatibility-7.5.1
  - ExternalHelper
  - PhysicalContentManager
  - WorkflowTemplateChanges

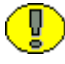

**Important:** The RecordsManager and RecordsManagement components must not be uninstalled. Leave these components disabled.

- c. Click Uninstall
- d. Click **OK** to confirm your selection.
- e. When the component has been uninstalled, click the link to return to the Component Manager.
- f. Repeat steps b through e for each of the preceding components to be uninstalled.
- 2. Restart the content server instance. For further information, see Restarting Content Server (page 2-7)..
- 3. Continue with Installing Universal Records Manager (page 2-1).

# UPGRADING FROM VERSION 7.1.4 (RECORDS MANAGER)

If you are upgrading from Records Manager version 7.1.4, several components must be removed before installing Universal Records Management 10gR3 or they will conflict with the updated components. Complete the following steps prior to installing URM:

### **Disable Components**

To disable components, follow these steps:

- 1. Open a new browser window and log into Content Server as a system administrator.
- 2. Click the **Admin Server** link from the Administration tray.

3. On the Content Admin Server page, click the button of the content server instance where you want to install the Universal Records Management software.

The status page for the content server instance is displayed.

- 4. In the option list for the server instance, click the Component Manager link.
- 5. The Component Manager page is displayed.
  - a. Select the component in the Custom Components list. Disable the following components:
    - RecordsManager
    - RecordsManagement
    - RmaLinks
    - PopupCalendarEx
    - LayoutManagerPatch75
    - CSCompatibility-7.5.1
    - WorkflowTemplateChanges
    - RmaPersonalization
    - TableCreationCompatibility
  - b. Click Disable.
  - c. Repeat steps a and b for each of the preceding components that are enabled.

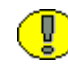

**Important:** The RecordsManager and RecordsManagement components must be disabled, but must not be uninstalled. If you uninstall these components after installing Universal Records Manager, you will have to re-install Universal Records Manager.

6. Restart the content server instance. For further information, see Restarting Content Server (page 2-7)..

### **Uninstall Components**

To uninstall components, follow these steps:

- 1. After disabling the components, you must complete the following steps to uninstall them:
  - a. On the Component List screen, select the component in the Custom Components list.
  - b. Select the component from the Uninstall Component drop-down menu. Uninstall the following components:

- CSCompatibility-7.5.1
- RmaPersonalization
- TableCreationCompatibility

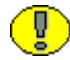

**Important:** The RecordsManager and RecordsManagement components must not be uninstalled. Leave these components disabled.

- c. Click Uninstall
- d. Click **OK** to confirm your selection.
- e. When the component has been uninstalled, click the link to return to the Component Manager.
- f. Repeat steps b through e for each of the preceding components to be uninstalled.
- 2. Restart the content server instance. For further information, see Restarting Content Server (page 2-7)..
- 3. Continue with Installing Universal Records Manager (page 2-1).

# UPGRADING FROM VERSION 7.1.4 (URM OR PCM)

If you are upgrading from Universal Records Manager or Physical Content Manager version 7.1.4, several components must be removed before installing Universal Records Management 10gR3 or they will conflict with the updated components. Complete the following steps prior to installing URM:

#### **Disable Components**

To disable components, follow these steps:

- 1. Open a new browser window and log into Content Server as a system administrator.
- 2. Click the Admin Server link from the Administration tray.
- 3. On the Content Admin Server page, click the button of the content server instance where you want to install the Universal Records Management software.

The status page for the content server instance is displayed.

- 4. In the option list for the server instance, click the **Component Manager** link.
- 5. The Component Manager page is displayed.

- a. Select the component in the Custom Components list. Disable the following components:
  - RmaPersonalization
  - LayoutManagerPatch75
  - TableCreationCompatibility
  - CSCompatibility-7.5.1
- b. Click **Disable**.
- c. Repeat steps a and b for each of the preceding components that are enabled.
- 6. Restart the content server instance. For further information, see Restarting Content Server (page 2-7)..

# **Uninstall Components**

To uninstall components, follow these steps:

- 1. After disabling the components, you must complete the following steps to uninstall them:
  - a. On the Component List screen, select the component in the Custom Components list.
  - b. Select the component from the Uninstall Component drop-down menu. Uninstall the following components:
    - RmaPersonalization
    - LayoutManagerPatch75
    - TableCreationCompatibility
    - CSCompatibility-7.5.1
  - c. Click Uninstall
  - d. Click **OK** to confirm your selection.
  - e. When the component has been uninstalled, click the link to return to the Component Manager.
  - f. Repeat steps b through e for each of the preceding components to be uninstalled.
- 2. Restart the content server instance. For further information, see Restarting Content Server (page 2-7)..
- 3. Continue with Installing Universal Records Manager (page 2-1).
C h a p t e r

# UNINSTALLING UNIVERSAL RECORDS MANAGER

#### **OVERVIEW**

Uninstalling the Universal Records Manager software consists of the following steps:

- 1. Determining the components to be uninstalled (page 4-1)
- 2. Uninstalling the Universal Records Manager components in either of two ways:
  - Uninstalling With Component Manager (page 4-3)
  - Uninstalling With Component Wizard (page 4-4)
- 3. Perform any post-installation steps. See Post-Uninstallation Steps (page 4-5) for details.

## **COMPONENTS TO BE UNINSTALLED**

#### **Universal Records Manager**

Depending on the options selected during the Universal Records Manager installation, the following components might need to be uninstalled:

- UniversalRecordsManager
- RecordsManagement
- ReportMaker
- UIEnhancements

- RmaEmail
- RmaHelp
- SearchAndTag
- AdvancedOptionsLists
- RelatedContent
- PopUpCalendar
- YahooUserInterfaceLibrary
- ExternalHelper
- FileResultSetComponent
- ChargeBacks
- ClassifiedEnhancements
- DoDConfig

Please note the following:

- You should not uninstall the ComponentDBInstall and TableCreationCompatibility components because other components might be dependent on them.
- The ClassifiedEnhancements component must be uninstalled *before* the RecordsManagement component.
- Disable all components to be uninstalled, restart the content server, then uninstall them.
- The procedures in this section assume you installed all components.

#### **Physical Content Manager**

If the Physical Content Manager option was selected during installation, the following components may need to be uninstalled:

- PhysicalContentManager
- PriorityContentBasket (optional; see note below)
- FieldFormatTemplate
- ZipRenditionManagement
- Barcode
- PcmHelp
- StorageCreationUtility

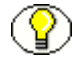

**Note:** If you are running Image Manager and/or Video Manager on the same computer as Physical Content Manager, you may choose to leave the PriorityContentBasket component on the system. Image Manager and Video Manager will then continue to use this component for their content basket functionality. If you decide to remove it, make sure that you enable the original ContentBasket component again. Otherwise, no content basket functionality is available in Image Manager and Video Manager.

#### **UNINSTALLING WITH COMPONENT MANAGER**

To uninstall Universal Records Manager components using Component Manager, complete the following steps:

- 1. Open a new browser window and log into Content Server as a system administrator.
- 2. Go to the Administration Applets page and click the Admin Server link.
- 3. On the Content Admin Server page, click the button of the content server instance where you want to uninstall the Universal Records Manager components.

The status page for the content server instance is displayed.

4. In the option list for the server instance, click the **Component Manager** link.

The Component Manager page is displayed.

- 5. Disable the Universal Records Manager components that you want to uninstall (see Components To Be Uninstalled (page 4-1)):
  - a. Select the component in the Enabled Components list.
  - b. Click the **Disable** button to move it to the Disabled Components list.

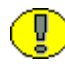

**Important:** Make sure that you uninstall the ClassifiedEnhancements component *before* the RecordsManagement component. If you do not, errors may be reported after you restart the content server.

- 6. After disabling the last component, click the Start/Stop Content Server link on the Component Manager page.
- 7. Click the restart icon ( $\mathbf{C}$ ) to restart the content server instance.
- 8. In the option list for the server instance, click the **Component Manager** link to return to the Component Manger page.
- 9. In the Uninstall Component list, select a disabled component and click Uninstall.

- 10. A prompt is displayed asking you to confirm the uninstallation process. Click **OK** to confirm.
- 11. After the component has been uninstalled, a message is displayed stating that the component was uninstalled successfully.
- 12. Click the link to return to Component Manager.
- 13. Repeat steps 9–12 for each Universal Records Manager component that you want to uninstall.
- 14. After uninstalling the last component, click the Start/Stop Content Server link on the Component Manager page.
- 15. Click the restart icon ( $\mathbf{Q}$ ) to restart the content server instance.

After the Universal Records Manager components have been uninstalled, the custom metadata fields installed with URM remain in the Content Server database but are not visible in the user interface.

## **UNINSTALLING WITH COMPONENT WIZARD**

To uninstall Universal Records Manager components using Component Wizard, complete the following steps:

- 1. Start Component Wizard:
  - In Windows, choose Start—Programs—Content Server—<*instance>*—
     Utilities—Component Wizard.
  - In UNIX, navigate to the <install\_dir>/bin directory. At the command prompt, type ComponentWizard.

The Component Wizard main screen and the Component List screen are displayed.

- In the Custom Components list, select the Universal Records Manager component that you want to uninstall (see Components To Be Uninstalled (page 4-1)), and click Disable. Repeat this step to disable all components.
- 3. After disabling the last component, restart the content server (see Restarting Content Server (page 2-7)).

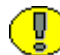

**Important:** Make sure that you uninstall the ClassifiedEnhancements component *before* the RecordsManagement component. If you do not, errors may be reported after you restart the content server.

- 4. In the Component Wizard Custom Components list, select a disabled component and click **Uninstall**.
- 5. You are prompted to confirm uninstalling the component. Click Yes.

The Uninstall dialog is displayed.

6. Click OK.

The component files are removed, and the Custom Component list is displayed again.

- 7. Repeat steps 4–6 for each Universal Records Manager component that you want to uninstall.
- 8. After uninstalling the last component, exit the Component Wizard and restart the content server (see Restarting Content Server (page 2-7)).

After the Universal Records Manager components have been uninstalled, the custom metadata fields installed with URM remain in the Content Server database but are not visible in the user interface.

## **POST-UNINSTALLATION STEPS**

After the DoD Edition components have been uninstalled, the metadata fields remain in the Content Server user interface. If you want to disable or delete the fields, you can use Content Server's Configuration Manager utility. Disabling the fields hides the fields on the user interface while deleting the fields deletes the fields from the user interface, the database tables, and the search index. To see an overview of all metadata fields related to records management, see Appendix B (*Universal Records Manager Metadata Fields*).

#### **Disabling DoD Edition Fields**

To disable DoD Edition fields, complete the following steps:

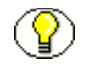

**Note:** You must disable the DoD Edition Fields through the Configuration Manager utility instead of the Admin Server Applet in the Content Server.

- 1. Start Configuration Manager:
  - In Windows, choose Start—Programs—Content Server—<*install\_dir>*—
     Configuration Manager.
  - In UNIX, navigate to the <install\_dir>/bin directory, where <install\_dir> refers to the Content Server installation directory. At the command prompt, type ConfigurationManager.

The Configuration Manager applet is displayed.

2. Open the Information Fields tab.

The Field Info box lists all of the custom information fields.

3. Select a field you want to disable and click Edit.

The Edit Custom Info field is displayed.

- 4. Clear the **Enable on User Interface** check box and click **OK**. The Enabled column in the Field Info list now displays "No." You must disable the fields one field at a time. Repeat steps 3 and 4 for each field you want to disable.
- 5. When you complete disabling the information fields, click **Update Database Design**. You may need to rebuild your search engine. If necessary, the Rebuild Search Index button becomes available.
- 6. Click **Rebuild Search Index**. When the rebuild completes, close the Configuration Manager applet and restart the Content Server.

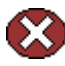

**Caution:** Rebuilding the search index may be a very time-consuming process, depending on the number of content items managed by your content server instance. It is therefore recommended that you rebuild the index during off-peak hours of Content Server use, which is typically at night or on a weekend.

#### **Deleting DoD Edition Fields**

To delete DoD Edition fields from the database, complete the following steps:

- 1. Start Configuration Manager:
  - In Windows, choose Start—Programs—Content Server—<install\_dir>—
     Configuration Manager.
  - In UNIX, navigate to the <install\_dir>/bin directory, where <install\_dir> refers to the Content Server installation directory. At the command prompt, type ConfigurationManager.

The Configuration Manager applet is displayed.

2. Open the Information Fields tab.

The Field Info box lists all of the custom information fields.

3. Select a field you want to delete and click **Delete**. You must delete the fields one field at a time.

- 4. When you complete deleting the information fields, click **Update Database Design**. When the update is complete, the Rebuild Search Index button becomes available.
- 5. Click **Rebuild Search Index**. When the rebuild completes, close the Configuration Manager applet and restart the content server.

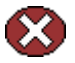

**Caution:** Rebuilding the search index may be a very time-consuming process, depending on the number of content items managed by your content server instance. It is therefore recommended that you rebuild the index during off-peak hours of Content Server use, which is typically at night or on a weekend.

#### Appendix

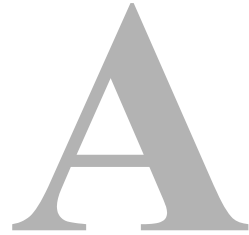

# INSTALLATION DETAILS

#### **OVERVIEW**

This appendix covers the following topics:

- Universal Records Manager Components (page A-1)
- Physical Content Manager Components (page A-3)
- Installation Options (page A-3)

All components are stored in the *<install\_dir>/custom/* directory unless otherwise noted.

#### **UNIVERSAL RECORDS MANAGER COMPONENTS**

When you install the Universal Records Manager software, the following main components are always installed:

- UniversalRecordsManager: A container component which includes the other components used in Universal Records Manager.
- CommonUtilitiesBundle: A container component which includes components required for Universal Records Manager.
- CustomSecurityRights: Used to manage Record Manager rights and rights used in other components.
- ExternalHelper: Provides services for adapters to register, declare, update, or delete physical and external items. In addition, through adapters it also applies other records

and retention tasks such as freezing, unfreezing, and disposition of physical and external items that reside outside of the URM server.

- RecordsManagement: The master component for Records Manager. It includes metadata editors for categories and records folders.
- ReportMaker: Used to generate audit trail reports, user group reports, and retention schedule reports in a number of available formats.
- UIEnhancements: Provides a number of enhancements for the Content Server user interface related to Universal Records Manager.
- RmaHelp: Includes the cross-platform HTML help system and PDF versions of the system administration and user guides. The PDF guides can be accessed from within each page of their corresponding help system.
- ComponentDBInstall: Takes care of creating, altering, and deleting the required component database tables, and also loads database column translations for Oracle.
- TableCreationCompatibility: Used by other components to paint result set lists, such as a folder lists or search results lists, and uses HTML tables to display the lists.
- Advanced Options List: Used to provide increased functionality when creating option lists.
- Related Content: Provides the functionality for linking records. For further information about links, see the *Records Manager DoD Edition System Setup Guide*.
- FileResultSetComponent: Used to stream large resultsets to the file system instead of storing them in memory.
- SearchAndTag: Used to provide the search and update functionality used with screening and searching.
- RmaE-Mail: Allows automatic capturing of e-mail information. It is used in conjunction with Outlook Integration.

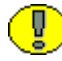

**Important:** Do not disable any of these components as long as Universal Records Manager is installed. Otherwise Universal Records Manager will cease to function correctly.

In addition to these mandatory components, one or more other components might be installed depending on the Installation Options (page A-3) you select.

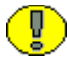

**Important:** If you are upgrading from Physical Content Manager or Records Manager, you might need to disable or uninstall components that conflict with Universal Records Manager components. For details, see Chapter 2 (*Installing Universal Records Manager*).

## **PHYSICAL CONTENT MANAGER COMPONENTS**

When you install the PCM software, the following main components are always installed:

- PhysicalContentManager: Used to provide warehouse and reservation functionality for PCM.
- PriorityContentBasket: Used to provide enhanced content basket functionality.

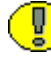

**Important:** If you are using Image Manager and/or Video Manager on the same computer as Physical Content Manager, make sure that you disable Image/Video Manager's content basket component (ContentBasket).

- FieldFormatTemplate: Used to validate the barcode field on the create/edit pages for storage objects and physical items.
- ZipRenditionManagement: Allows user to download items in the content basket in a single zip file.
- ♦ Barcode: Used to upload barcode files to the content server.
- PcmHelp: Used to install the Physical Content Manager help system and PDF files.
- StorageCreationUtility : Used to define physical storage space as a batch. This enables you to easily create structured storage space without having to define each storage location individually.

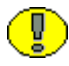

**Important:** Do not disable any of these components as long as Physical Content Manager is installed. Universal Records Manager will cease to function correctly.

#### **INSTALLATION OPTIONS**

During the installation of the software, you are prompted to enable or disable a number of installation options:

- Related Content (page A-4)
- Classified Enhancements (page A-4)
- Physical Content Manager (page A-4)
- DoD Configuration (page A-5)

#### **Related Content**

If this installation option is selected, the RelatedContent component is installed. This component provides functionality for linking records. For further information about links, see the *Records Manager DoD Edition System Administration Guide*.

For new installations, this option is enabled by default. For upgrades, it is set in accordance with the option selection of the previous installation.

#### **Classified Enhancements**

If you select this installation option, the ClassifiedEnhancements component is installed. This component provides a number of enhancements to the records management environment related to the classified records (in accordance with Chapter 4 of the DoD 5015.2 standard).

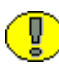

Ū.

**Important:** Universal Records Manager 10gR3 has been certified to comply with Chapter 4 of the DoD 5015.2 standard (classified records). If you intend to use this functionality, make sure that you enable the Classified Enhancements installation option.

**Important:** It is recommended that you do not enable the Classified Enhancements setting during an upgrade if it was previously disabled. If you enable it, records that are already checked in may not have values for some metadata fields that are required for classified security to work correctly. This may cause their processing to fail unless the required metadata fields of these content items are populated.

The ClassifiedEnhancements component is installed in the following location: *<install\_dir>/*custom/ClassifiedEnhancements.

#### **Physical Content Manager**

This optional component extends this capability to physical records and non-record content that are not stored in the content server in electronic form. All items—both internal and external, regardless of their source or format—are managed in a single, consistent, manageable infrastructure using one central application and a single user interface. The same file plan and retention schedules are used for both electronic (internal) and physical (external) records and non-record content. Physical Content Manager keeps track of the storage locations and retention schedules of the physical records and content.

#### **DoD Configuration**

If you select this installation option, the RmaPersonalization is installed and the Author/Originator custom metadata field is made a mandatory field. These were separate options in previous version of this product.

#### **DoD Personalization**

The personalization component enables users to personalize their search results, check-in form, and content information pages. For further information about personalization, see the *Records Manager DoD Edition User Guide*.

The RmaPersonalization component is installed in the following location: *<install\_dir>/*custom/RmaPersonalization.

**Important:** Always make sure that the RmaPersonalization component is listed *after* the RecordsManagement component in the list of enabled components in Component Manager. If it is not, error messages may be displayed (for example, during screening for records). On the initial installation of Universal Records Manager, the RmaPersonalization component will be installed correctly, but the component order may be compromised if you disable components and then re-enable them again in the wrong order. If that happens, you should simply disable the RmaPersonalization component and re-enable it. This will correct the component order.

#### Make Author/Originator Required

If DoD Configuration is selected, the Author/Originator custom metadata field becomes a mandatory field in Universal Records Manager—in other words, a record or content item can only be checked in if a value is specified for this field. This installation option makes the system in strict compliance with the DoD 5015 test requirements.

If you enable this option, issues may arise with other applications that you may want to install on the content server (for example, Sarbanes-Oxley and Site Studio), since these applications submit content without that field.

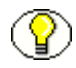

**Note:** Even without the Author/Originator metadata field being mandatory, your Universal Records Manager instance fully meets the requirements of the DoD 5015 specification.

For new installations, the DoD Configuration option is disabled by default which means the Author/Originator field is not mandatory. For upgrades, it is set in accordance with the option selection of the previous installation.

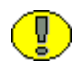

**Important:** It is recommended that you do not modify the Make Author/Originator Required Field setting during upgrades. If you do, processing of certain items may fail since they may no longer meet the requirements for the processing action. For example, if you initially set the field to not be mandatory, the field value for an item may be empty. If you then make it a required field later, processing of that item may fail since the field has no value while it should.

Appendix JBB

# UNIVERSAL RECORDS MANAGER METADATA FIELDS

## **CUSTOM METADATA FIELDS**

This section lists the metadata fields created by the Universal Records Manager components. You can view the field definitions using the Configuration Manager utility.

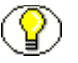

Note: The metadata fields will vary depending on the options chosen during installation.

| Information Field Name     | Field Type | Default Field Caption String |
|----------------------------|------------|------------------------------|
| AuditPeriod                | Text       | Audit                        |
| CategoryID                 | Long Text  | Category ID                  |
| ClassificationGuideRemarks | Text       | Classification Guide Remarks |
| ClassificationReason       | Long Text  | Reason(s) for Classification |
| ClassifiedBy               | Text       | Classified by                |
| ClassifiedDerivedFrom      | Text       | Classification Derived From  |
| ClassifiedDerivedFromTopic | Text       | Derived from topic           |

Table B-1Metadata fields

| Information Field Name       | Field Type | Default Field Caption String  |
|------------------------------|------------|-------------------------------|
| ClassifiedMarkings           | Long Text  | Current Classification        |
| ClassifyingAgency            | Long Text  | Classifying Agency            |
| DeclassifiedDate             | Date       | Actual Declassified Date      |
| DeclassifyExemptionCategory  | Long Text  | Declassify Exemption Category |
| DeclassifyOnDate             | Date       | Declassify on Date            |
| DeclassifyOnEventDescription | Long Text  | Declassify on event           |
| DeleteApproveDate            | Date       | Delete Approve Date           |
| DistributionList             | Text       | Distribution List             |
| DowngradeInstructions        | Long Text  | Downgrade Instructions        |
| DowngradeOnDate              | Date       | Downgrade on Date             |
| DowngradeOnEventDescription  | Long Text  | Downgrade on Event            |
| EmailCC                      | Memo       | Other Addressee(s)            |
| EmailFrom                    | Text       | Author Or Originator          |
| Emailid                      | Text       | Email ID                      |
| EmailSubject                 | Long Text  | Email Subject                 |
| EmailTo                      | Memo       | Addressee(s)                  |
| EmailToLists                 | Long Text  | Email To Lists                |
| ExternalLocation             | Long Text  | External Location             |
| ExternalLocation2            | Long Text  | External Container            |
| FolderID                     | Long Text  | Folder ID                     |
| FreezeID                     | Memo       | Folder Reason                 |
| FreezeReason                 | Memo       | Freeze Comments               |
| HideIncludeChildFolders      | Integer    | Hide Include Child Folders    |
| InitialClassification        | Long Text  | Initial classification        |

| Information Field Name  | Field Type | Default Field Caption String                                      |
|-------------------------|------------|-------------------------------------------------------------------|
| IsCutoff                | Text       | Is Cutoff                                                         |
| IsEmailRecord           | Text       | Is Correspondence                                                 |
| IsExternal              | Text       | External                                                          |
| IsFrozen                | Text       | Is Frozen                                                         |
| IsPending               | Text       | Review Pending                                                    |
| IsRecord                | Text       | Is Record                                                         |
| IsSubjectToAudit        | Text       | Subject To Audit                                                  |
| IsVital                 | Text       | Subject to Review                                                 |
| LifeCycleID             | Long Text  | <pre>wwLifeCycleID (string in ww_strings.htm: "Life Cycle")</pre> |
| MediaType               | Text       | Media Type                                                        |
| NewRevisionDate         | Date       | New Revision Date                                                 |
| NoLatestRevisionDate    | Date       | No Longer Latest Revision<br>Date                                 |
| OriginatingOrganization | Long Text  | Originating Organization                                          |
| PublicationDate         | Date       | Publication Date                                                  |
| ReceivedDate            | Date       | Received Date                                                     |
| RecordActivationDate    | Date       | Record Activation Date                                            |
| RecordCancelledDate     | Date       | Record Cancelled Date                                             |
| RecordCutoffDate        | Date       | Record Cutoff Date                                                |
| RecordDestroyDate       | Date       | Record Destroy Date                                               |
| RecordExpirationDate    | Date       | Record Expiration Date                                            |
| RecordFilingDate        | Date       | Record Filing Date                                                |
| RecordFormat            | Text       | Record Format                                                     |
| RecordObsoleteDate      | Date       | Record Obsolete Date                                              |

| Information Field Name | Field Type | Default Field Caption String |
|------------------------|------------|------------------------------|
| RecordRescindedDate    | Date       | Record Rescinded Date        |
| RecordReviewDate       | Date       | Record Review Date           |
| RecordSupersededDate   | Date       | Record Superseded Date       |
| SupersededContent      | Text       | Superseding Content          |
| SupersedeFlag          | Text       | Supersede Flag               |
| SuperSupersededDate    | Date       | Super Superseded Date        |
| SupplementalMarkings   | Long Text  | Supplemental Markings        |
| VitalPeriod            | Integer    | Review Period                |
| VitalPeriodUnits       | Text       | Review Period Units          |
| VitalReviewer          | Text       | Reviewer                     |

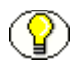

**Note:** Universal Records Manager also creates the LifeCycleID field, however this is a virtual field that is not in the database:

- Information Field Name (virtual field)= LifeCycleID
- Field Type= Long Text
- Default Field Caption String= Life Cycle

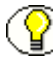

**Note:** When the RmaEmail and DoDConfig components are installed and enabled, the default field caption string for the dDocAuthor predefined metadata field is changed from "Author" to "Filer".

Appendix

# INTERACTIONS WITH OTHER APPLICATIONS

#### **OVERVIEW**

This section lists the known interactions and dependencies of Universal Records Manager with other applications that may be installed on the same computer:

- Folders (page C-1)
- Content Tracker (page C-2)
- Image Manager (page C-2)
- Video Manager (page C-3)

#### FOLDERS

Please note the following considerations if you are running the Folders component on the same computer as Universal Records Manager:

- If Folders is installed and enabled, users can delete records if they have RW permission to the RecordsGroup security group (in addition to the Records.Delete right). Normally, they would need RWD permission to that security group in order to delete a record or non-record content item. This is because Folders sets the AuthorDelete=true parameter in its configuration file.
- If Folders is installed and enabled, users can download (open or save) the native file for a cut-off record. Normally, they would get a message saying that cut-off records

are read-only. This is because Folders sets the GetCopyAccess=true parameter in its configuration file.

#### **CONTENT TRACKER**

In order to take advantage of the Last Access metric in Content Tracker, you must be using Content Tracker version 7.6 or later. The Last Access metric tells you when an item was last accessed by a user, allowing you to determine if an item should be retained or disposed.

To use this functionality, create a custom metadata field for the Last Access Metric after Content Tracker is installed. The actual name of the field will vary depending on the name used when creating the field. For example, if you name the field LastAccess, the metadata field name will be xLastAccess. See the *Content Tracker Administration Guide* for details about creating this metadata field and using the snapshot function, which contains the Last Access Metric.

To ensure the proper retention of archived and batchloaded content, you must set the Last Access date for the import/insert. Otherwise the access date for these content items will be null and retention based on this field will fail. Make certain to choose a suitable date for the import. For example, if you are importing an archive of data from a previous year, set that year as the import date rather than use the date of the import as the name. This will provide you with more information about the content of the archive. As mentioned in the preceding paragraph, the name of the field varies depending on the name used when creating the field.

See the *Records Manager DoD Edition System Setup Guide* for information about creating a custom direct trigger and establishing a relationship between the trigger and a specific Content Date such as Last Access date.

#### **IMAGE MANAGER**

Please note the following considerations if you are running Image Manager on the same computer as Physical Content Manager:

 Physical Content Manager can be used in conjunction with Oracle Image Manager, but only if Image Manager's content basket component (ContentBasket) is disabled. Please note that Image Manager will not lose any of its content basket functionality as it will automatically start to use Physical Content Manager's content basket component (PriorityContentBasket), including the new order priority feature.

## VIDEO MANAGER

Please note the following considerations if you are running Video Manager on the same computer as Physical Content Manager:

 Physical Content Manager can be used in conjunction with Oracle Video Manager, but only if Video Manager's content basket component (ContentBasket) is disabled.
 Please note that Video Manager will not lose any of its content basket functionality as it will automatically start to use Physical Content Manager's content basket component (PriorityContentBasket), including the new order priority feature.

Appendix

# FEDERATED SEARCHES AND FREEZES

#### **OVERVIEW**

As part of a discovery process, organizations might need to search for or freeze content across multiple repositories. URM uses external adapters to search metadata and full text of remote repository items.

URM enables you to:

- Schedule searches by sending the search criteria to adapters. External adapters check periodically to see if there are searches pending, perform the searches, and return the search results to URM. The adapters may perform the search in a delayed timeline, requiring users to wait for the search results to complete.
- Freeze the content returned from a completed scheduled search. While scheduled freezes are initiated immediately, URM performs the freeze in the background.
- View detailed information about a scheduled search or freeze.
- View search or freeze results.
- Delete a scheduled search or freeze.

This section covers the following topics:

- Federate Search (page D-2)
- Federated Searches Page (page D-2)
- Federated Search Actions (page D-3)

- Federated Freeze (page D-3)
- Scheduled Federated Search Freeze Page (page D-4)
- Federated Freeze Actions (page D-4)

#### FEDERATE SEARCH

Access the Federated Search Query Builder by clicking **URM Search** —**Remote Repositories** in the External Content tray. Please note the following options in the URM Search menu:

- **Catalog Search** is used for external content already checked into URM. This is a search of local metadata, and is usually a faster search than Remote Repository items.
- **Remote Repositories** is used for items that are located on external content systems. This is a search of all possible content using adapters to schedule the search. Searching for content in Remote Repository is not in real time, and is dependent on adapters to complete the search.

**Note:** Federated Search adds functionality to the Search Query Builder Form used in Content Server. Refer to the Content Server User Guide for additional help using the Search Query Builder.

The Federated Search Query Builder Form enables you to build and schedule seach queries across all repositories. Choose the content repositories to include in the search by selecting the sources in the **External Sources** drop-down list. You may select multiple sources in your search, if applicable.

#### **Federated Searches Page**

When you press **Search**, you are prompted for the name of this Federated Search. The search is scheduled and the Federated Searches Page appears. The list of scheduled searches includes the number of external sources requested in the search, and number of external sources that have completed the search request.

The search is scheduled and will wait for the external search adapters to send results back to URM.

To return to the Federated Searches Page, choose **Configure Records Management** from the Administration tray. From the Configure Records Management Page, select **Tasks** — **Scheduled** — **Federated Searches.** 

#### **Federated Search Actions**

Clicking the Actions icon E displays the Federated Search action pop-up menu. The menu options include:

- Show Search Results displays the result for the selected search. If multiple external sources were selected in the search, the Search Results page will organize the results by external source. Within the Search Results page, you may view the search results for individual external sources.
- Show Search Details—displays the details for the selected search. Within the Search Details page, you may view the search results for individual external sources, freeze the search results, download the files returned for the search, and create a similar search.

**?** 

**Note:** You may freeze items in the returned search results per external source. If multiple external sources have been defined in the serach, but have not all returned results, you may schedule a freeze on the sources that have returned results for the scheduled search.

- Create Similar Search—displays the Federated Search Query Builder Form, prepopulated with search critera used in the selected search. You may modify or add criteria to schedule a new search.
- Delete Search—delete the selected scheduled search. All results returned for the search will be deleted, and any pending search results will be ignored.

### **FEDERATED FREEZE**

Freezing a content item inhibits disposition processing. This may be necessary to comply with legal or audit requirements (for example, as a result of litigation). In addition, metadata for the item is also frozen.

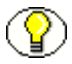

**Note:** Federated Freeze adds functionality to content freezing used in Records Manager. Refer to the Records Manager Administration Guide for additional information about Freezes.

To Freeze external content, you must first schedule a Federated Search, then run a Federated Freeze on the returned results. URM performs the freeze in the background and updates the status.

#### **Scheduled Federated Search Freeze Page**

You can use Federated Search to Freeze external content using Universal Records Manager. Access the Federated Freeze page by selecting **Configure Records Management** from the Administration tray. From the Configure Records Management page, select **Tasks —Scheduled —Federated Freezes.** 

Frozen Federated Search Content is displayed for review or further action. The list of frozen scheduled searches includes the external source of the frozen conten, and the status (scheduled, completed or errors) of the freeze.

#### **Federated Freeze Actions**

Clicking the Actions icon icon displays the Federated Search Freeze action pop-up menu. The menu options include:

- Show Freeze Errors —displays the items with errors during the selected freeze. Freeze errors may occur if the checked-in items from the Federated Search do not have all required fields defined or if the items do not pass validation.
- Refreeze Errors—reschedules the freeze for the error items in the selected search task.
- ✤ Delete Freeze—deletes the selected freeze.

# Appendix JJC

# THIRD PARTY LICENSES

#### **OVERVIEW**

This appendix includes a description of the Third Party Licenses for all the third party products included with this product.

- Apache Software License (page E-1)
- ✤ W3C<sup>®</sup> Software Notice and License (page E-2)
- Zlib License (page E-4)
- General BSD License (page E-5)
- General MIT License (page E-5)
- Unicode License (page E-6)
- Miscellaneous Attributions (page E-7)

### **APACHE SOFTWARE LICENSE**

- \* Copyright 1999-2004 The Apache Software Foundation.
- \* Licensed under the Apache License, Version 2.0 (the "License");
- \* you may not use this file except in compliance with the License.
- \* You may obtain a copy of the License at
- \* http://www.apache.org/licenses/LICENSE-2.0
- \*

- \* Unless required by applicable law or agreed to in writing, software
- \* distributed under the License is distributed on an "AS IS" BASIS,
- \* WITHOUT WARRANTIES OR CONDITIONS OF ANY KIND, either express or implied.
- \* See the License for the specific language governing permissions and
- \* limitations under the License.

## **W3C® SOFTWARE NOTICE AND LICENSE**

- \* Copyright <sup>©</sup> 1994-2000 World Wide Web Consortium,
- \* (Massachusetts Institute of Technology, Institut National de
- \* Recherche en Informatique et en Automatique, Keio University).
- \* All Rights Reserved. http://www.w3.org/Consortium/Legal/
- \*
- \* This W3C work (including software, documents, or other related items) is
  \* being provided by the copyright holders under the following license. By
  \* obtaining, using and/or copying this work, you (the licensee) agree that
  \* you have read, understood, and will comply with the following terms and
  \* conditions:
- \*

\* Permission to use, copy, modify, and distribute this software and its \* documentation, with or without modification, for any purpose and without \* fee or royalty is hereby granted, provided that you include the following \* on ALL copies of the software and documentation or portions thereof, \* including modifications, that you make: \*

- \* 1. The full text of this NOTICE in a location viewable to users of the
   \* redistributed or derivative work.
- \*

\*

2. Any pre-existing intellectual property disclaimers, notices, or terms

Third Party Licenses

- \* and conditions. If none exist, a short notice of the following form
- \* (hypertext is preferred, text is permitted) should be used within the
- \* body of any redistributed or derivative code: "Copyright <sup>©</sup>
- \* [\$date-of-software] World Wide Web Consortium, (Massachusetts
- \* Institute of Technology, Institut National de Recherche en
- \* Informatique et en Automatique, Keio University). All Rights
- \* Reserved. http://www.w3.org/Consortium/Legal/"
- \*
- \* 3. Notice of any changes or modifications to the W3C files, including the
  \* date changes were made. (We recommend you provide URIs to the location
  \* from which the code is derived.)
- \*

\* THIS SOFTWARE AND DOCUMENTATION IS PROVIDED "AS IS," AND COPYRIGHT HOLDERS
\* MAKE NO REPRESENTATIONS OR WARRANTIES, EXPRESS OR IMPLIED, INCLUDING BUT
\* NOT LIMITED TO, WARRANTIES OF MERCHANTABILITY OR FITNESS FOR ANY PARTICULAR
\* PURPOSE OR THAT THE USE OF THE SOFTWARE OR DOCUMENTATION WILL NOT INFRINGE
\* ANY THIRD PARTY PATENTS, COPYRIGHTS, TRADEMARKS OR OTHER RIGHTS.

- .
- \* COPYRIGHT HOLDERS WILL NOT BE LIABLE FOR ANY DIRECT, INDIRECT, SPECIAL OR
- \* CONSEQUENTIAL DAMAGES ARISING OUT OF ANY USE OF THE SOFTWARE OR
- \* DOCUMENTATION.
- \*

\* The name and trademarks of copyright holders may NOT be used in advertising
\* or publicity pertaining to the software without specific, written prior
\* permission. Title to copyright in this software and any associated
\* documentation will at all times remain with copyright holders.

\*

## **ZLIB LICENSE**

\* zlib.h -- interface of the 'zlib' general purpose compression library version 1.2.3, July 18th, 2005

Copyright (C) 1995-2005 Jean-loup Gailly and Mark Adler This software is provided 'as-is', without any express or implied warranty. In no event will the authors be held liable for any damages arising from the use of this software.

Permission is granted to anyone to use this software for any purpose, including commercial applications, and to alter it and redistribute it freely, subject to the following restrictions:

- The origin of this software must not be misrepresented; you must not claim that you wrote the original software. If you use this software in a product, an acknowledgment in the product documentation would be appreciated but is not required.
- Altered source versions must be plainly marked as such, and must not be misrepresented as being the original software.
- 3. This notice may not be removed or altered from any source distribution.

Jean-loup Gailly jloup@gzip.org Mark Adler madler@alumni.caltech.edu

#### **GENERAL BSD LICENSE**

Copyright (c) 1998, Regents of the University of California All rights reserved.

Redistribution and use in source and binary forms, with or without modification, are permitted provided that the following conditions are met:

"Redistributions of source code must retain the above copyright notice, this list of conditions and the following disclaimer.

"Redistributions in binary form must reproduce the above copyright notice, this list of conditions and the following disclaimer in the documentation and/or other materials provided with the distribution.

"Neither the name of the <ORGANIZATION> nor the names of its contributors may be used to endorse or promote products derived from this software without specific prior written permission.

THIS SOFTWARE IS PROVIDED BY THE COPYRIGHT HOLDERS AND CONTRIBUTORS "AS IS" AND ANY EXPRESS OR IMPLIED WARRANTIES, INCLUDING, BUT NOT LIMITED TO, THE IMPLIED WARRANTIES OF MERCHANTABILITY AND FITNESS FOR A PARTICULAR PURPOSE ARE DISCLAIMED. IN NO EVENT SHALL THE COPYRIGHT OWNER OR CONTRIBUTORS BE LIABLE FOR ANY DIRECT, INDIRECT, INCIDENTAL, SPECIAL, EXEMPLARY, OR CONSEQUENTIAL DAMAGES (INCLUDING, BUT NOT LIMITED TO, PROCUREMENT OF SUBSTITUTE GOODS OR SERVICES; LOSS OF USE, DATA, OR PROFITS; OR BUSINESS INTERRUPTION) HOWEVER CAUSED AND ON ANY THEORY OF LIABILITY, WHETHER IN CONTRACT, STRICT LIABILITY, OR TORT (INCLUDING NEGLIGENCE OR OTHERWISE) ARISING IN ANY WAY OUT OF THE USE OF THIS SOFTWARE, EVEN IF ADVISED OF THE POSSIBILITY OF SUCH DAMAGE.

#### **GENERAL MIT LICENSE**

Copyright (c) 1998, Regents of the Massachusetts Institute of Technology

Permission is hereby granted, free of charge, to any person obtaining a copy of this software and associated documentation files (the "Software"), to deal in the Software without restriction, including without limitation the rights to use, copy, modify, merge, publish, distribute, sublicense, and/or sell copies of the Software, and to permit persons to whom the Software is furnished to do so, subject to the following conditions: The above copyright notice and this permission notice shall be included in all copies or substantial portions of the Software.

THE SOFTWARE IS PROVIDED "AS IS", WITHOUT WARRANTY OF ANY KIND, EXPRESS OR IMPLIED, INCLUDING BUT NOT LIMITED TO THE WARRANTIES OF MERCHANTABILITY, FITNESS FOR A PARTICULAR PURPOSE AND NONINFRINGEMENT. IN NO EVENT SHALL THE AUTHORS OR COPYRIGHT HOLDERS BE LIABLE FOR ANY CLAIM, DAMAGES OR OTHER LIABILITY, WHETHER IN AN ACTION OF CONTRACT, TORT OR OTHERWISE, ARISING FROM, OUT OF OR IN CONNECTION WITH THE SOFTWARE OR THE USE OR OTHER DEALINGS IN THE SOFTWARE.

#### **UNICODE LICENSE**

UNICODE, INC. LICENSE AGREEMENT - DATA FILES AND SOFTWARE

Unicode Data Files include all data files under the directories http://www.unicode.org/Public/, http://www.unicode.org/reports/, and http://www.unicode.org/cldr/data/ . Unicode Software includes any source code published in the Unicode Standard or under the directories http://www.unicode.org/Public/, http://www.unicode.org/reports/, and http://www.unicode.org/cldr/data/.

NOTICE TO USER: Carefully read the following legal agreement. BY DOWNLOADING, INSTALLING, COPYING OR OTHERWISE USING UNICODE INC.'S DATA FILES ("DATA FILES"), AND/OR SOFTWARE ("SOFTWARE"), YOU UNEQUIVOCALLY ACCEPT, AND AGREE TO BE BOUND BY, ALL OF THE TERMS AND CONDITIONS OF THIS AGREEMENT. IF YOU DO NOT AGREE, DO NOT DOWNLOAD, INSTALL, COPY, DISTRIBUTE OR USE THE DATA FILES OR SOFTWARE.

COPYRIGHT AND PERMISSION NOTICE

Copyright <sup>©</sup> 1991-2006 Unicode, Inc. All rights reserved. Distributed under the Terms of Use in http://www.unicode.org/copyright.html.

Permission is hereby granted, free of charge, to any person obtaining a copy of the Unicode data files and any associated documentation (the "Data Files") or Unicode software and any associated documentation (the "Software") to deal in the Data Files or Software without restriction, including without limitation the rights to use, copy, modify, merge, publish, distribute, and/or sell copies of the Data Files or Software, and to permit persons to whom the Data Files or Software are furnished to do so, provided that (a) the above copyright notice(s) and this permission notice appear with all copies of the Data Files or Software, (b) both the above copyright notice(s) and this permission notice appear in associated documentation, and (c) there is clear notice in each modified Data File or in the Software as well as in the documentation associated with the Data File(s) or Software that the data or software has been modified. THE DATA FILES AND SOFTWARE ARE PROVIDED "AS IS", WITHOUT WARRANTY OF ANY KIND, EXPRESS OR IMPLIED, INCLUDING BUT NOT LIMITED TO THE WARRANTIES OF MERCHANTABILITY, FITNESS FOR A PARTICULAR PURPOSE AND NONINFRINGEMENT OF THIRD PARTY RIGHTS. IN NO EVENT SHALL THE COPYRIGHT HOLDER OR HOLDERS INCLUDED IN THIS NOTICE BE LIABLE FOR ANY CLAIM, OR ANY SPECIAL INDIRECT OR CONSEQUENTIAL DAMAGES, OR ANY DAMAGES WHATSOEVER RESULTING FROM LOSS OF USE, DATA OR PROFITS, WHETHER IN AN ACTION OF CONTRACT, NEGLIGENCE OR OTHER TORTIOUS ACTION, ARISING OUT OF OR IN CONNECTION WITH THE USE OR PERFORMANCE OF THE DATA FILES OR SOFTWARE.

Except as contained in this notice, the name of a copyright holder shall not be used in advertising or otherwise to promote the sale, use or other dealings in these Data Files or Software without prior written authorization of the copyright holder.

Unicode and the Unicode logo are trademarks of Unicode, Inc., and may be registered in some jurisdictions. All other trademarks and registered trademarks mentioned herein are the property of their respective owners

#### **MISCELLANEOUS ATTRIBUTIONS**

Adobe, Acrobat, and the Acrobat Logo are registered trademarks of Adobe Systems Incorporated.

FAST Instream is a trademark of Fast Search and Transfer ASA.

HP-UX is a registered trademark of Hewlett-Packard Company.

IBM, Informix, and DB2 are registered trademarks of IBM Corporation.

Jaws PDF Library is a registered trademark of Global Graphics Software Ltd.

Kofax is a registered trademark, and Ascent and Ascent Capture are trademarks of Kofax Image Products.

Linux is a registered trademark of Linus Torvalds.

Mac is a registered trademark, and Safari is a trademark of Apple Computer, Inc.

Microsoft, Windows, and Internet Explorer are registered trademarks of Microsoft Corporation.

MrSID is property of LizardTech, Inc. It is protected by U.S. Patent No. 5,710,835. Foreign Patents Pending.

Oracle is a registered trademark of Oracle Corporation.

Portions Copyright <sup>©</sup> 1994-1997 LEAD Technologies, Inc. All rights reserved. Portions Copyright <sup>©</sup> 1990-1998 Handmade Software, Inc. All rights reserved. Portions Copyright <sup>©</sup> 1988, 1997 Aladdin Enterprises. All rights reserved. Portions Copyright <sup>©</sup> 1997 Soft Horizons. All rights reserved. Portions Copyright <sup>©</sup> 1995-1999 LizardTech, Inc. All rights reserved. Red Hat is a registered trademark of Red Hat, Inc. Sun is a registered trademark, and Sun ONE, Solaris, iPlanet and Java are trademarks of Sun Microsystems, Inc. Sybase is a registered trademark of Sybase, Inc. UNIX is a registered trademark of The Open Group. Verity is a registered trademark of Autonomy Corporation plc

#### Index

#### 0-9

32K page size (DB2), 2-2, 3-1

#### Α

assigning PCM privileges to users, 2-9 audience, for this guide, 1-2

#### В

barcode scanner, 2-12 Barcode Utility, 1-6 Barcode utility, 2-11

#### С

Classified Enhancement option, A-4 client software requirements, 1-6 Collaboration Manager, C-2 **Component Manager** uninstalling product using, 4-3 **Component Wizard** installation using, 2-5 uninstalling product using, 4-4 ComponentDBInstall component, A-3 components Classified Enhancements, A-4 ComponentDBInstall, A-3 mandatory, A-1 optional, A-3 content basket, 2-2 and Image Manager, C-2 and Video Manager, C-3 **Content Server** restarting, 2-7 setting configuration variables, 2-15 conventions, used in this guide, 1-2 custom metadata fields deleting, 4-6

#### disabling, 4-5

#### D

DB2, preparing, 2-2, 3-1 deleting product metadata fields, 4-6 disabling metadata fields, 4-5 DoDEdition, A-5

#### Ε

Enable New Revision Date Trigger Field option, A-4

#### F

Federated Freeze, D-3 Federated Search, D-2

#### G

guide audience, 1-2 conventions, 1-2

#### Η

hardware requirements, 1-6 help component, A-3

I

Image Manager, 2-2, C-2 information fields deleting, 4-6 disabling, 4-5 installation details, A-1 installation options, A-3 Classified Enhancements, A-4 Index

DoD Edition, A-5 Enable New Revision Date Trigger Field, A-4 Physical Content Manager, A-4 Records Manager Email, A-4, A-4 RelatedContent, A-4 installed components, A-1, A-3 installing Content Server search index, 2-8 mandatory components, A-1 optional components, A-3 populating option lists, 2-13 preparing DB2 database, 2-2, 3-1 restarting Content Server, 2-7 setting Content Server configuration variables, 2-15 upgrading from RM or PCM version 7.1.3, 3-1 upgrading from RM or PCM version 7.1.4, 3-3 upgrading from URM version 7.1.4, 3-5 using Component Wizard, 2-5 installing Physical Content Manager assigning rights to users, 2-9 content basket, 2-2 installing the Barcode utility, 2-11 installing the Print Report utility, 2-9 interactions PCM and Image Manager, C-2 PCM and Video Manager, C-3 product and Collaboration Manager, C-2 interactions with Collaboration Manager, C-2 interactions with Folders, C-1

#### Μ

metadata fields disabling, 4-5

#### Ν

New Revision Date trigger field, A-4

#### 0

option lists, populating, 2-13 optional hardware, 1-6

#### Ρ

page size, 2-2, 3-1 Physical Content Manager assigning rights to users, 2-9 components, A-3 hardware requirements, 1-6 installing the Barcode utility, 2-11 installing the Print Report utility, 2-9 interactions with Image Manager, C-2 interactions with Video Manager, C-3 programming the barcode scanner, 2-12 PhysicalContentManager, A-4 populating option lists, 2-13 pre-installation tasks and considerations content basket and Image/Video Manager, 2-2 Print Report Utility, 1-6, 2-9 product interactions, with Folders, C-1 product metadata fields deleting, 4-6 programming the barcode scanner, 2-12

#### R

rebuilding Content Server search index, 2-8 Records Manager Email, A-4 RelatedContent, A-4 requirements client software, 1-6 hardware, 1-6 restarting Content Server, 2-7 revision date trigger field, A-4 rights, assigning PCM -- to users, 2-9

#### S

search index, rebuilding, 2-8 setting Content Server configuration variables, 2-15 software requirements, 1-5

#### U

uninstalling using Component Manager, 4-3 using Component Wizard, 4-4 uninstalling product deleting fields, 4-6 disabling fields, 4-5 upgrading upgrading from RM or PCM version 7.1.3, 3-1 upgrading from RM or PCM version 7.1.4, 3-3 upgrading from URM version 7.1.4, 3-5 utilities Barcode Utility, 2-11 Print Report Utility, 2-9
Index

## V

Video Manager, 2-2, C-3

Index